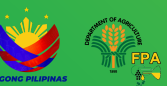

#### Access information from the GOVERNMENT

www.foi.gov.ph 🔍

### **Freedom of Information Program**

Name of Agency: Fertilizer and Pesticide Authority Address: FPA Bldg. BAI Compound, Visayas Ave., Quezon City Name of FOI Receiving Officer: Ivan P. Layag and Camille-Mai M. Valles Contact Information: 8920-8573 Email Address: info.dafpa@gmail.com

# **MODE OF REQUESTS**

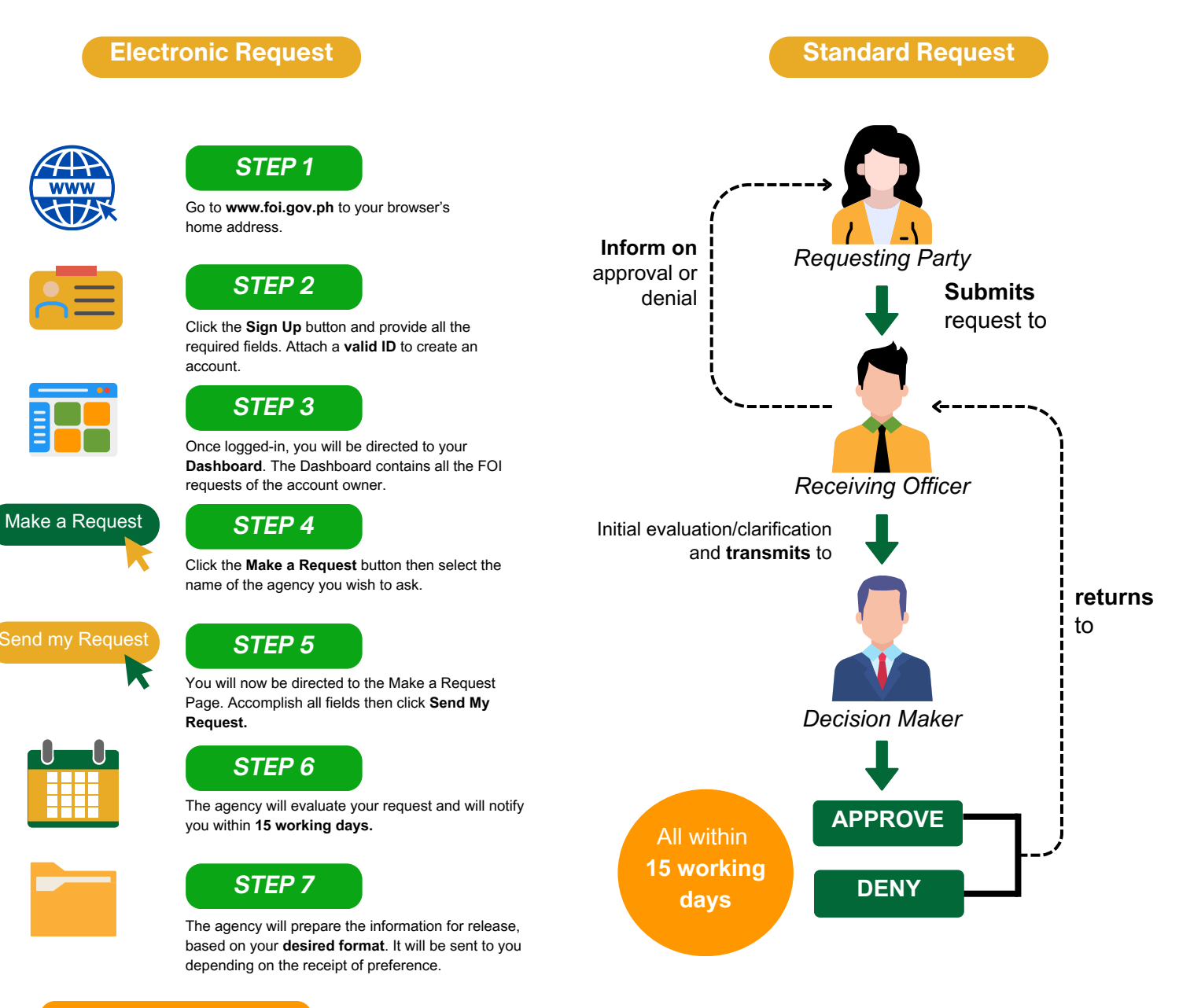

#### **FOI APPEALS**

If you are not satisfied with the response to your FOI request, you may ask us to carry out an internal review of the response by writing to our **Executive Director**. Please provide a detailed explanation of your dissatisfaction with our response within 15 calendar days from the date of receiving the response. We will conduct the review and communicate the outcome within 30 calendar days from the receipt of your review request.

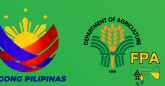

#### Access information from the GOVERNMENT

www.foi.gov.ph 🔍

### **Freedom of Information Program**

Pangalan ng Ahensiya: Fertilizer and Pesticide Authority Adres: FPA Bldg. BAI Compound, Visayas Ave., Quezon City Pangalan ng FOI Receiving Officer: Ivan P. Layag at Camille-Mai M. Valles Impormasyon sa Pakikipag-ugnayan: 8920-8573 Email Address: info.dafpa@gmail.com

## PARAAN NG PAGHILING

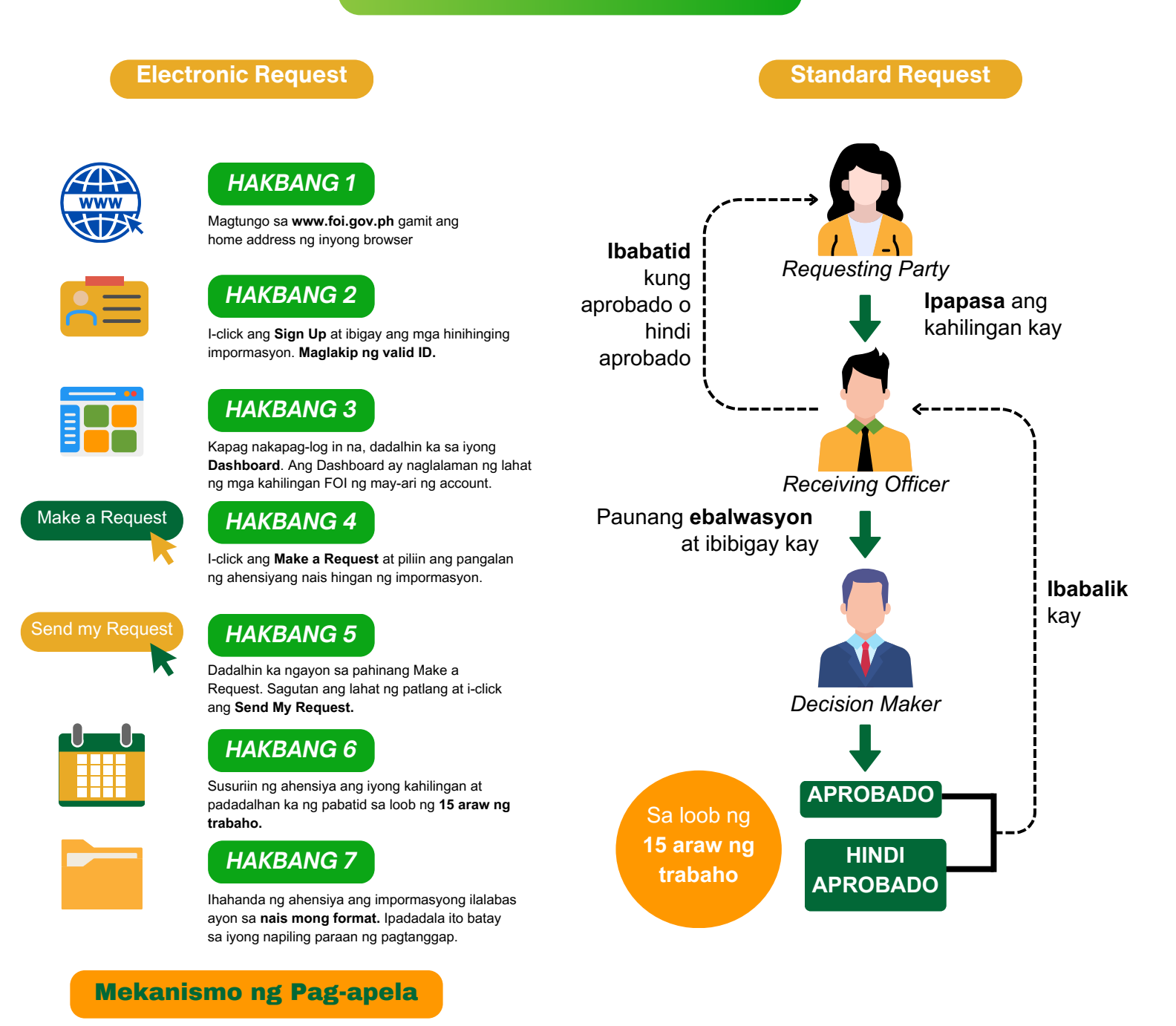

Kung hindi ka nasiyahan sa naging tugon sa iyong kahilingang FOI, maaaring hilingin sa amin na magsagawa ng internal review sa tugon sa pamamgitan ng pagliham sa aming <u>Executive Director</u>. Kailangang ipaliwanag sa iyong hiling na review kung bakit hindi ka nasisiyahan sa tugon, at dapat na isumite ito sa loob ng 15 araw mula sa petsa ng pagkakatanggap ng liham na ito. Isasagawa namin ang review at ipababatid sa iyo ang resulta sa loob ng 30 araw mula sa petsa ng pagkakatanggap ng pagkakatanggap ng iyong apela.